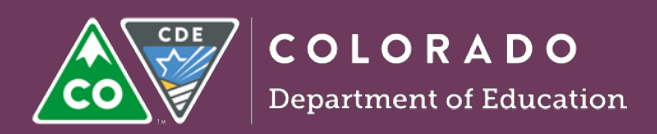

## Instructions for retrieving TIPs in Educator Portal

1. Select the Test Management tab.

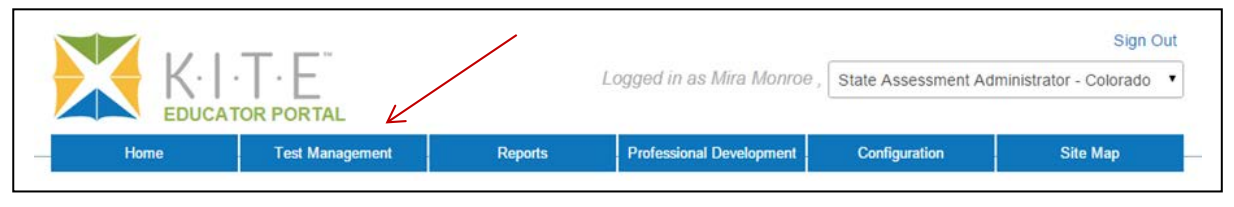

2. Select the Test Management tab.

Г

Remember in KITE Educator Portal the active tab is white.

| Home                    | Test Management             | Reports | Professional Development | Configuration | Site Map | - |
|-------------------------|-----------------------------|---------|--------------------------|---------------|----------|---|
| Test Manage             | ment                        |         |                          |               |          |   |
| Setup, manage and monit | for all assessments and set | ssions. |                          |               |          |   |
|                         | Ľ                           |         |                          |               |          |   |
| Test Coordination       | Test Management             |         |                          |               |          |   |
|                         |                             |         |                          |               |          |   |

3. Complete the fields from the drop-down menus.

The District drop-down may not be available to all users. The Subject and Grade fields are optional.

| SCHOOL: | SUBJECT: | GRADE: |   |  |
|---------|----------|--------|---|--|
| Select  | Select   | Select | - |  |
| Cicut   | Select   | Jelett |   |  |

4. Select search.

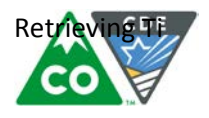

## 5. Select the desired Test Session Name.

Look for the student's last name and content. DLM-smithe-YE M 7.1 T-TA-1122829

| • A | ctions | Test Session Name <sup>¢</sup>          | Tickets | Assessment Name 🕈 | Grade 🕈 | Subject≑    |
|-----|--------|-----------------------------------------|---------|-------------------|---------|-------------|
|     |        |                                         |         |                   |         |             |
|     | ŵ      | DLM-Smithe-YE M 7.1 T-TA-               |         | YE M 7.1 T        | Grade 7 | Mathematics |
| 1   | ŵ      | DLM-Sonner-YE M 7.1 DP-DP-<br>1122864   | 205     | YE M 7.1 DP       | Grade 7 | Mathematics |
|     | ŵ      | DLM-Jenkins-YE M 8.1 PP-PP-<br>1122830  | PDF     | YE M 8.1 PP       | Grade 8 | Mathematics |
| )   | ŵ      | DLM-Spitinger-YE M 7.1 T-TA-<br>1122832 | 205     | YE M 7.1 T        | Grade 7 | Mathematics |
|     | ŵ      | DLM-Grizwold-YE M 7.1 T-TA-<br>1122833  | 105     | YE M 7.1 T        | Grade 7 | Mathematics |
| )   | ŧ      | DLM-Easton-YE M 6.1 DP-DP-<br>1122834   |         | YE M 6.1 DP       | Grade 6 | Mathematics |
|     | ŧ      | DLM-Monaco-YE M 7.1 PP-PP-<br>1122837   | TOP     | YE M 7.1 PP       | Grade 7 | Mathematics |
| )   | ŧ      | DLM-Westward-YE M 6.1 T-TA-<br>1122838  |         | YE M 6.1 T        | Grade 6 | Mathematics |
|     | Ŵ      | DLM-Colfax-YE M 6.1 T-TA-<br>1122841    | 101     | YE M 6.1 T        | Grade 6 | Mathematics |
| )   | ŧ      | DLM-Lorax-YE M 6.1 PP-PP-<br>1122869    | 205     | YE M 6.1 PP       | Grade 6 | Mathematics |
|     |        |                                         |         |                   |         | ,           |

6. Scroll right and select the PDF icon under test information.

|                           | Students |                               | Monitor                 |               |                  |   |
|---------------------------|----------|-------------------------------|-------------------------|---------------|------------------|---|
|                           |          |                               |                         |               |                  |   |
|                           |          |                               |                         |               |                  |   |
| Current School            | Educator | ID   Educator First Name      | Educator Last           | DLM Student ≑ | Test Information | 1 |
| Current School<br>Year \$ | Educator | ID   Educator First Name      | Educator Last<br>Name 🏺 | DLM Student 🗢 | Test Information |   |
| Current School<br>Year +  | Educator | ID + Educator First<br>Name + | Educator Last<br>Name * | DLM Student ♥ | Test Information |   |

7. View the Testlet Information Page (TIP).

TIPs may be printed and treated as secure materials. Printed TIPs must be securely destroyed locally.

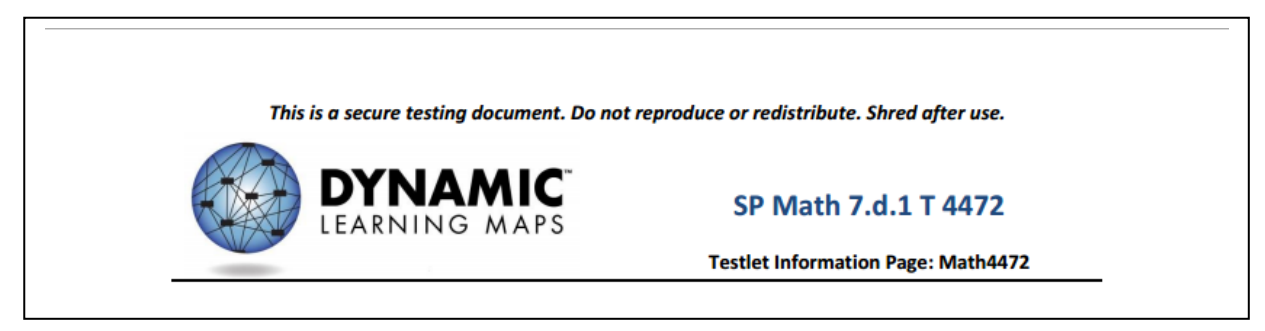